# atlantic

# NOTICE D'UTILISATION SIMPLIFIÉE

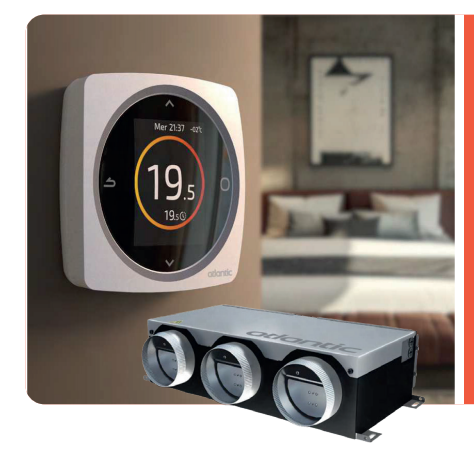

# télécommandes SHOGUN NAVIZONE

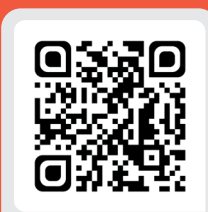

Tous les outils et conseils pour piloter votre système

#### Deux télécommandes :

- Une **télécommande principale** permet de choisir le fonctionnement commun à toutes les pièces notamment activer le mode chauffage, climatisation, ou brassage d'air.
- 🛑 Une **télécommande secondaire** affectée à une zone permet de piloter la température indépendamment des autres zones.

#### DESCRIPTION

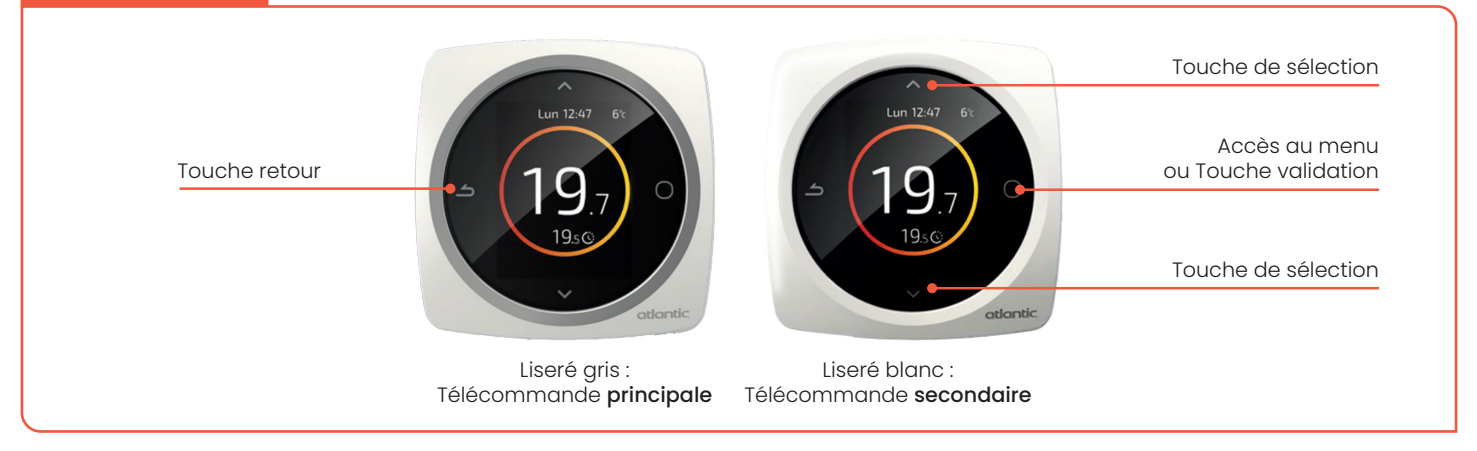

#### LES AFFICHAGES

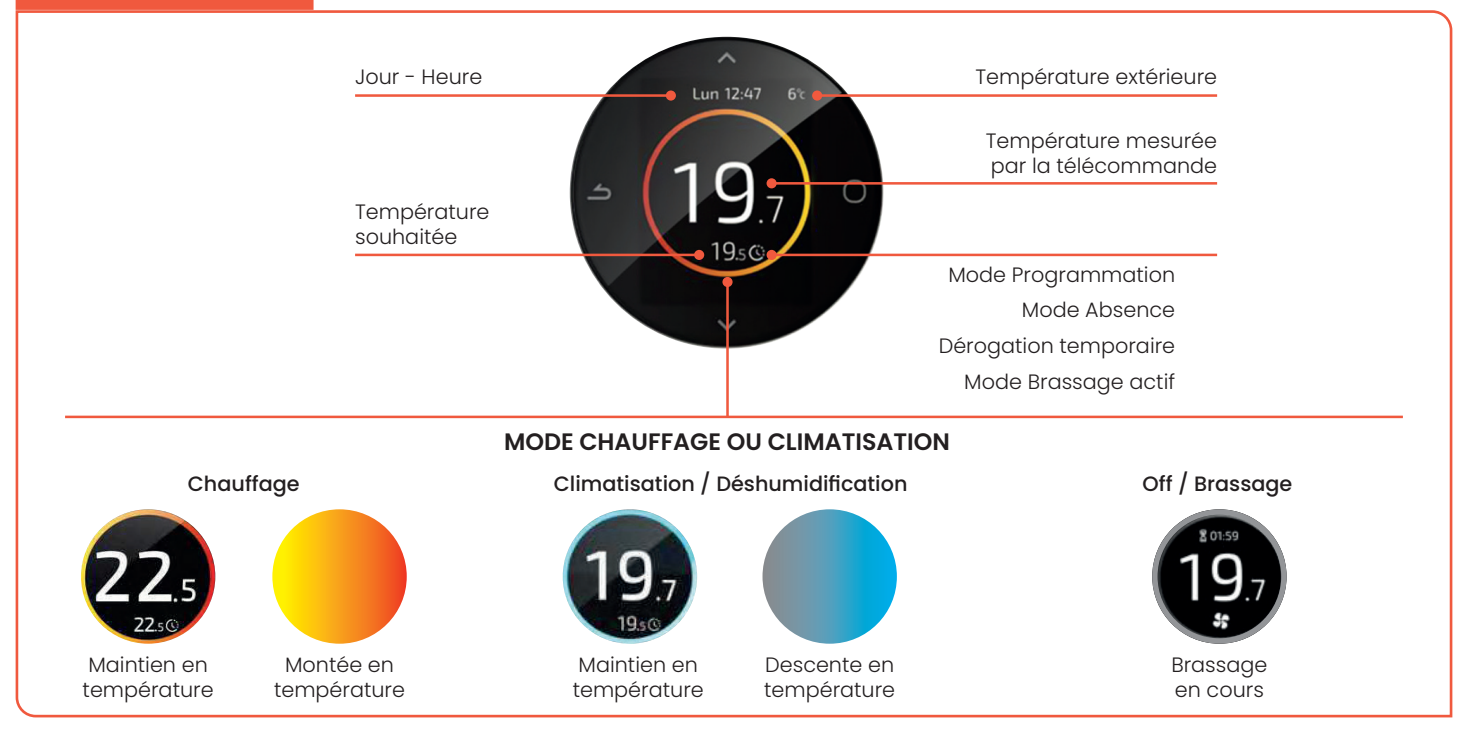

#### LES DIFFÉRENTS MODES

Depuis la télécommande principale, j'accède au menu :

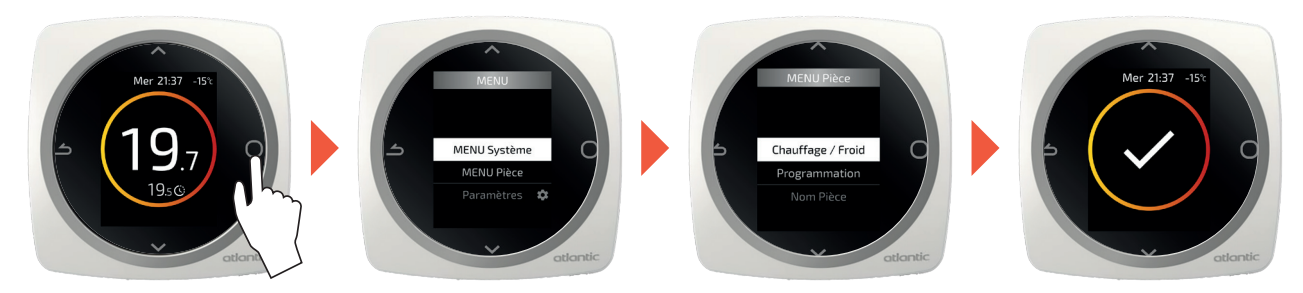

Les différents modes de fonctionnement :

- J'arrête mon gainable avec Shogun « Arrêt général »
- J'active le mode « Chauffage »
- J'active le mode climatisation « Froid »
- J'active le mode « **Auto** », cette fonction permet de gérer automatiquement le mode adapté selon la température extérieure. Nous vous conseillons, pour un confort optimal, de privilégier le mode « **Chauffage** » ou « **Froid** »

Spécificité du mode absence :

J'active le mode « **Absence** », cette fonction permet d'activer une température spécifique sur une période précise. Il est possible de programmer à l'avance cette période, en choisissant l'heure et la date de début ainsi que celles de fin.

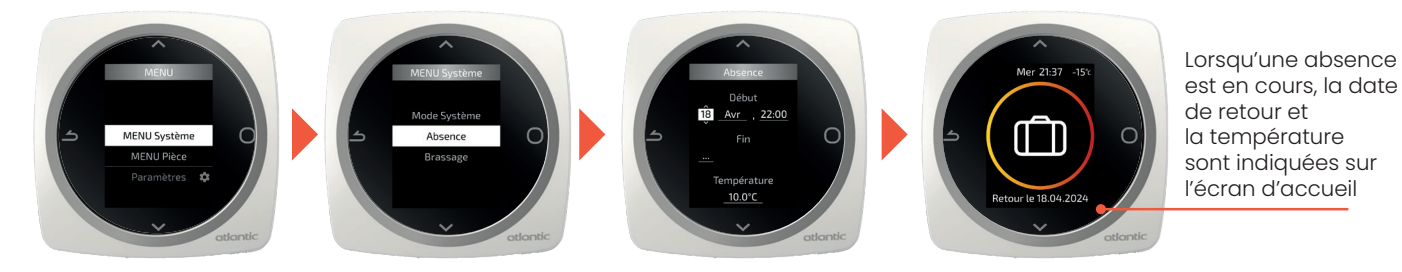

LES FONCTIONS AVANCÉES

Depuis la télécommande principale, je peux activer :

#### La déshumidification

Ce mode permet de refroidir progressivement la pièce tout en la déshumidifiant. La température de consigne (température demandée) doit être inférieure à la température actuelle pour que le mode soit bien activé.

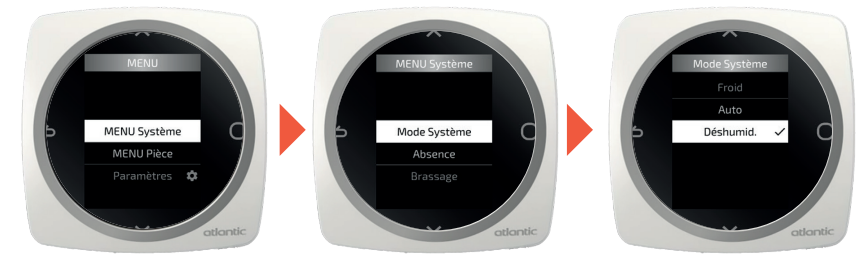

#### Le brassage d'air

Ce mode permet d'homogénéiser et répartir la chaleur dans toutes les pièces sans activer le mode chauffage du système.

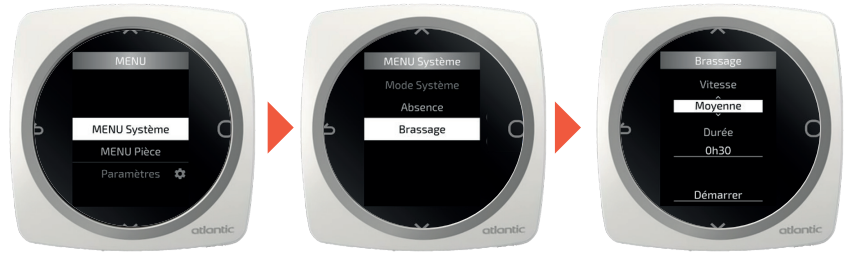

# JE CHOISIS COMMENT JE GÈRE LA TEMPÉRATURE

Plusieurs possibilités pour régler la température dans chacune des zones (pièces) du logement :

- J'active le mode basic : ce mode permet d'augmenter ou diminuer la température de consigne manuellement dans chacune des zones (pièces).
- J'active le mode programmation : ce mode permet de déterminer des températures spécifiques sur des plages horaires spécifiques et selon les jours de la semaine.

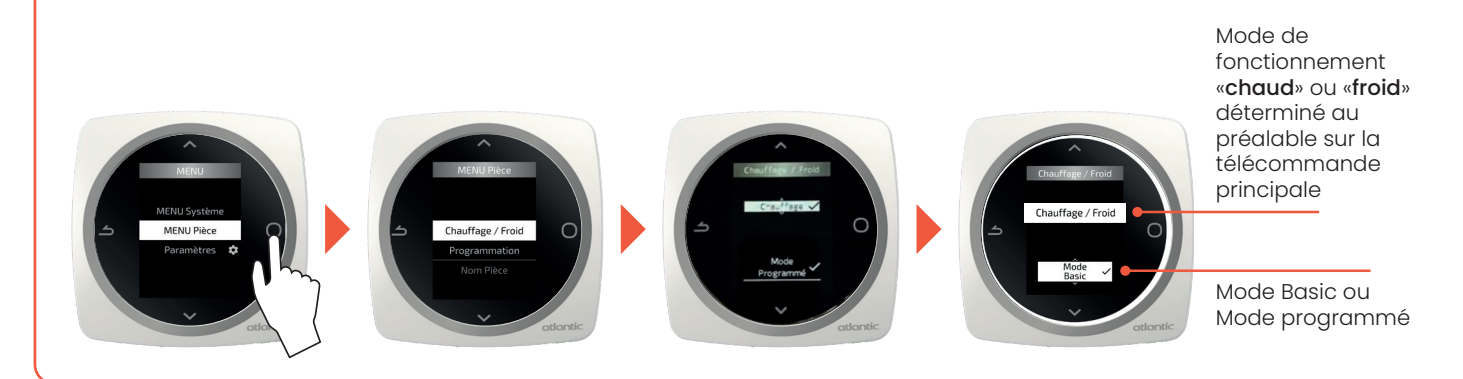

# JE RÈGLE LA TEMPÉRATURE SOUHAITÉE MANUELLEMENT (MODE « BASIC »)

Température souhaitée

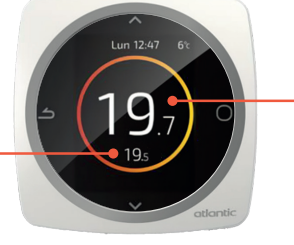

Température mesurée par la télécommande

Je règle la température souhaitée

# JE PROGRAMME DES TEMPÉRATURES SELON LES JOURS ET HEURES DE LA SEMAINE

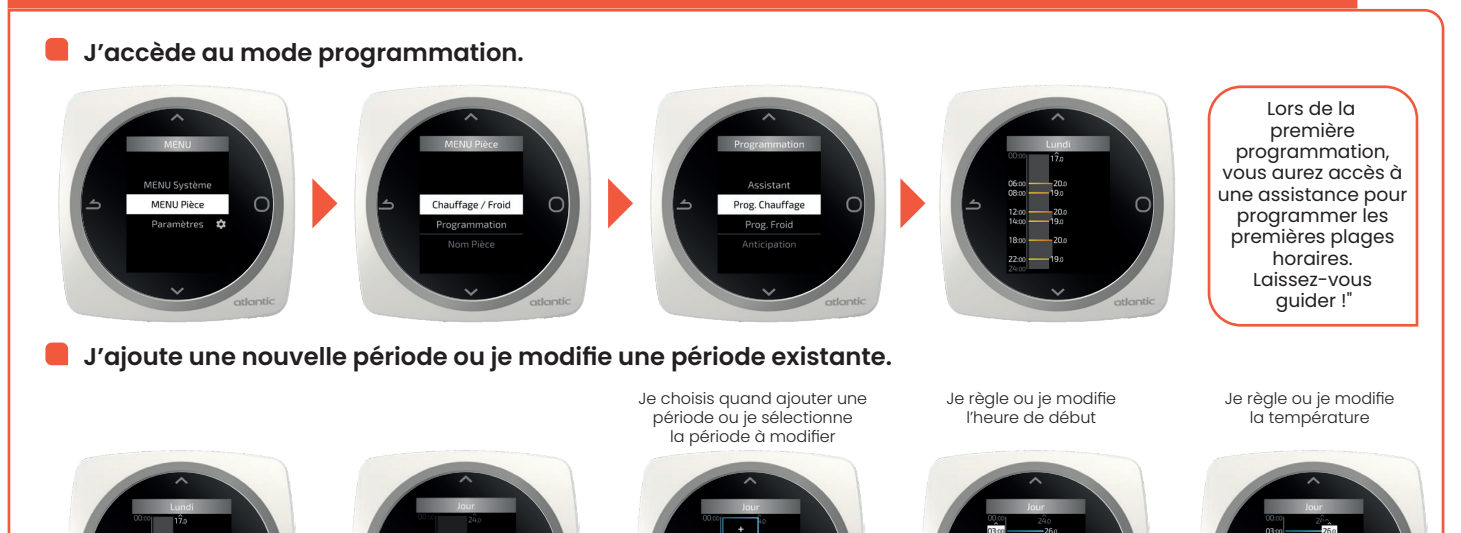

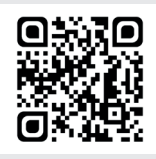

Je consulte le tutoriel vidéo.

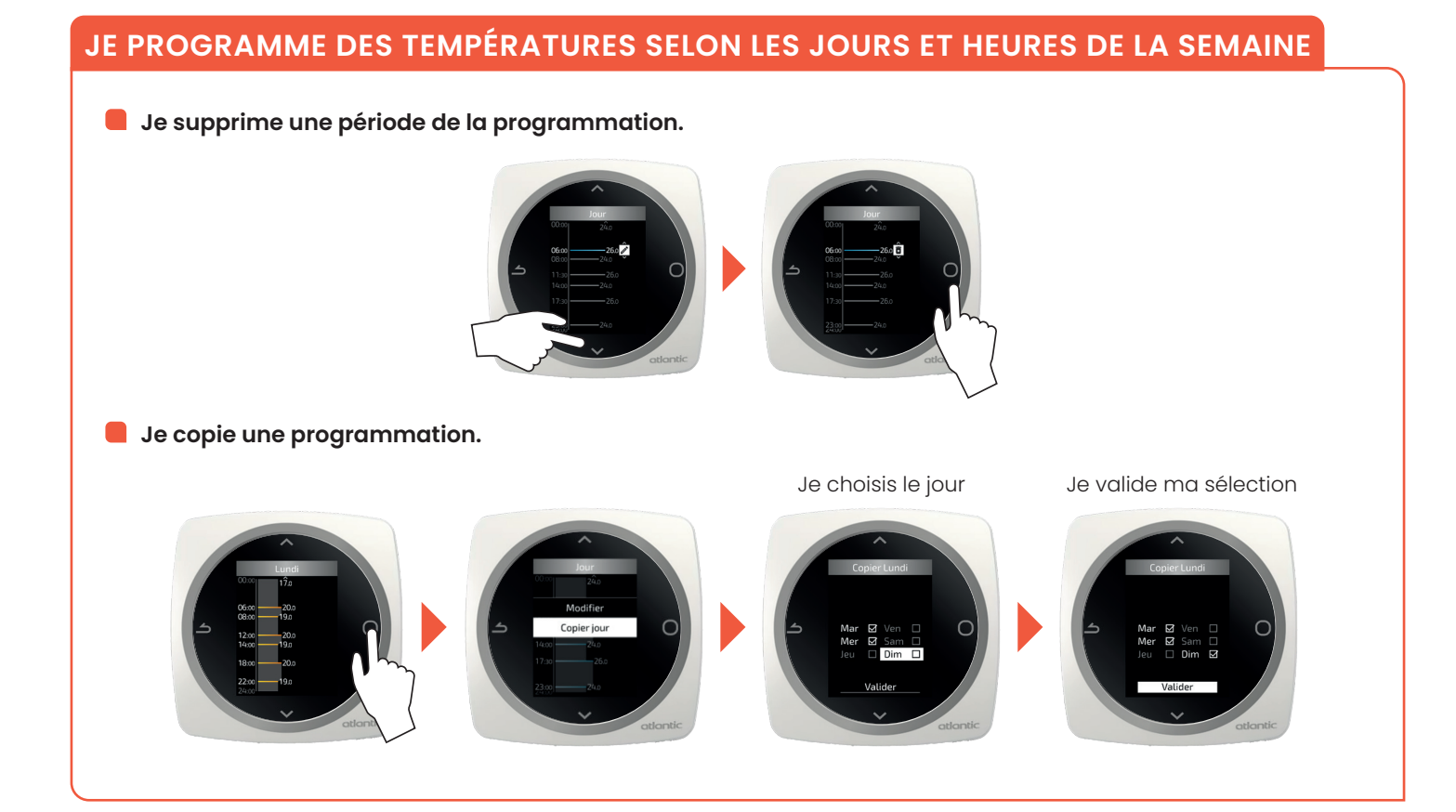

# JE SOUHAITE DÉROGER À LA PROGRAMMATION

Si je souhaite augmenter ou diminuer une température différente de celle que j'avais programmée, je peux déroger à cette programmation pour une durée souhaitée.

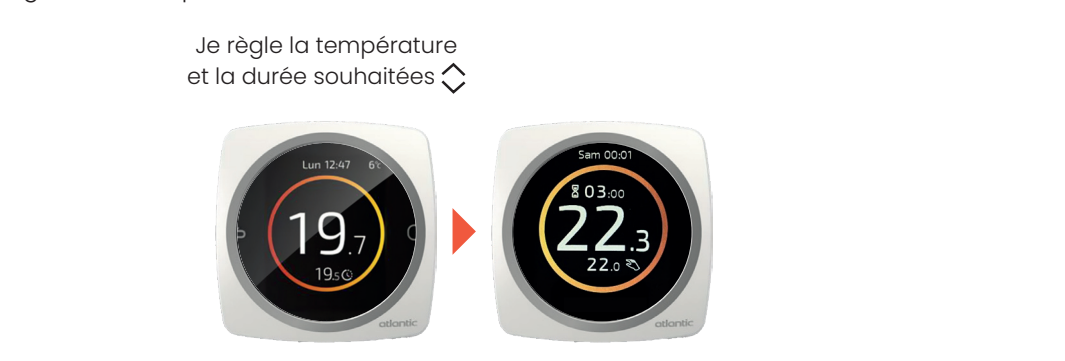

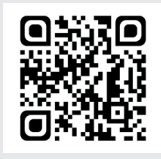

Je consulte le tutoriel vidéo.

#### JE CONNECTE MON GAINABLE AVEC LE SHOGUN NAVIZONE À MON SMARTPHONE

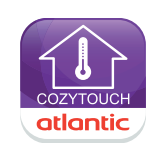

- 1 Téléchargez l'application gratuite Atlantic Cozytouch.
- 2 Créez un compte utilisateur.
- 3 Vérifiez que votre box internet est configuré en 2.4 GHz.
- 4 Sélectionnez votre produit et suivez les instructions de connexion et de mise en service.

#### JE PILOTE MON GAINABLE AVEC SHOGUN NAVIZONE DEPUIS L'APPLICATION

#### Pilotage de l'unité intérieure (Fonctions chauffage et climatisation)

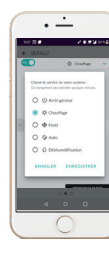

Sélectionnez le mode de fonctionnement : chauffage, climatisation (froid), automatique\*, déshumidification, ou arrêt général.

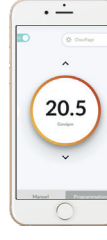

**Consultez et réglez** la température de consigne.

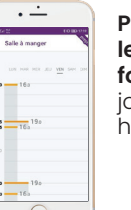

Programmez les plages de fonctionnement journalières ou hebdomadaires.

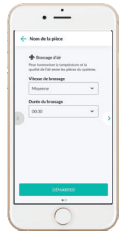

Activez le brassage d'air

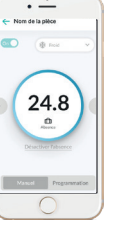

#### Activez le mode absence

\* Nous vous conseillons pour un confort optimal de privilégier le mode "chauffage" ou "climatisation"

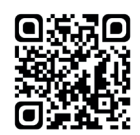

Je consulte le tutoriel vidéo

« Comment piloter le Shogun Navizone depuis mon smartphone ? »

# L'ENTRETIEN DE MA POMPE À CHALEUR AIR/AIR GAINABLE AVEC SHOGUN NAVIZONE

#### L'entretien est obligatoire et doit être réalisé par un professionnel tous les deux ans.

Au delà de cette obligation, entretenir sa pompe à chaleur air/air régulièrement permet de :

- Garantir un fonctionnement optimal.
- Prolonger la durée de vie de votre appareil.
- Eviter une surconsommation éventuelle liée à de moins bonnes performances pour manque d'entretien.

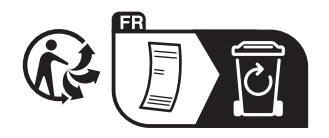